## **Banner 9 - SFAMREG - Section Switches**

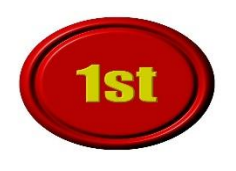

- 1. Always notify and get approval from students before processing any section switches.
- 2. SFAMREG can only be used prior to the first class day of the semester.

- 1. SFAALST:
  - a. Check registration status for each student. You can only move students with a Registration Status code of RW or RA. Check SFAALST before using SFAMREG to see if any student has a different status code and do not select them when choosing which students to move. (Contact the Registrar's Office if you have a student with a status code other than RW.)
  - b. Check the grade mode for each student. If a student has a grade mode other than "S" or "Z" or "L" -contact the Registrar's Office before moving students.
- 2. Enter SFAMREG in the main search bar.

## Search tab:

- 3. In the <u>Registration Term & Date Block</u>: Enter the applicable Registration Term
- 4. In the Search Criteria Block:
  - a. Enter the applicable term in the Search Term field
  - b. Enter the current CRN for the course which has the students that you want to move. (You can use the LOV if necessary to look up the CRN.)

| × @ ellucian          | Registration Mass Entry SFAMREG 9.3.19 (PPRD) |                     | 🗟 ADD 🖺 RETRIEVE 🗸 RELATED 🔆 TOOLS |
|-----------------------|-----------------------------------------------|---------------------|------------------------------------|
| Search Update         | Error Checking Results                        |                     |                                    |
| SEARCH CRITERIA       |                                               |                     | 🕄 Insert 📮 Delete 🍡 Copy 🌱 Filte   |
| Registration Term and | Date                                          |                     |                                    |
| Registration Term     | 202120 Spring 2021                            |                     |                                    |
| Search Criteria       |                                               |                     |                                    |
| Search Term           | 202120 Spring 2021                            | Level               |                                    |
| Currently in CRN      | 21391                                         | Campus              | ····                               |
| Registration Status   |                                               | College             |                                    |
| Grade Mode            |                                               | Degree              |                                    |
| Block                 |                                               | Program             |                                    |
| Class                 |                                               | Field of Study Type |                                    |
| Student Attribute     |                                               | Field of Study Code |                                    |
| Cohort                |                                               | Department          |                                    |
|                       |                                               | Curricula           | None 👻                             |
| Population Selection  |                                               |                     |                                    |
| Application           |                                               | Creator ID          |                                    |
| Selection ID          |                                               | User ID             |                                    |
|                       |                                               |                     |                                    |

5. Next Block or click to go to the Update Tab.

## Update tab:

- 6. In the <u>Registration Course Add Values Block</u>: Enter the CRN for the new course to which **you** want to move the students
  - a. Enter the correct Grade Mode (S- Standard (A-F), L- Dual Credit Numeric Grade\*, Z-Non-Gradable)
    - i. \*L grade mode is only used for sections in which ALL REGISTERED students are in high school. If the section has a mixture of L grade mode and other grade modes, use "S" grade mode for all students. We will run an IT process to correct back to "L" grade mode on the needed dual credit students.
    - ii. "A" grade mode -If a student is auditing the course, <u>do not move the student</u>. You will need to notify the Registrar's Office.

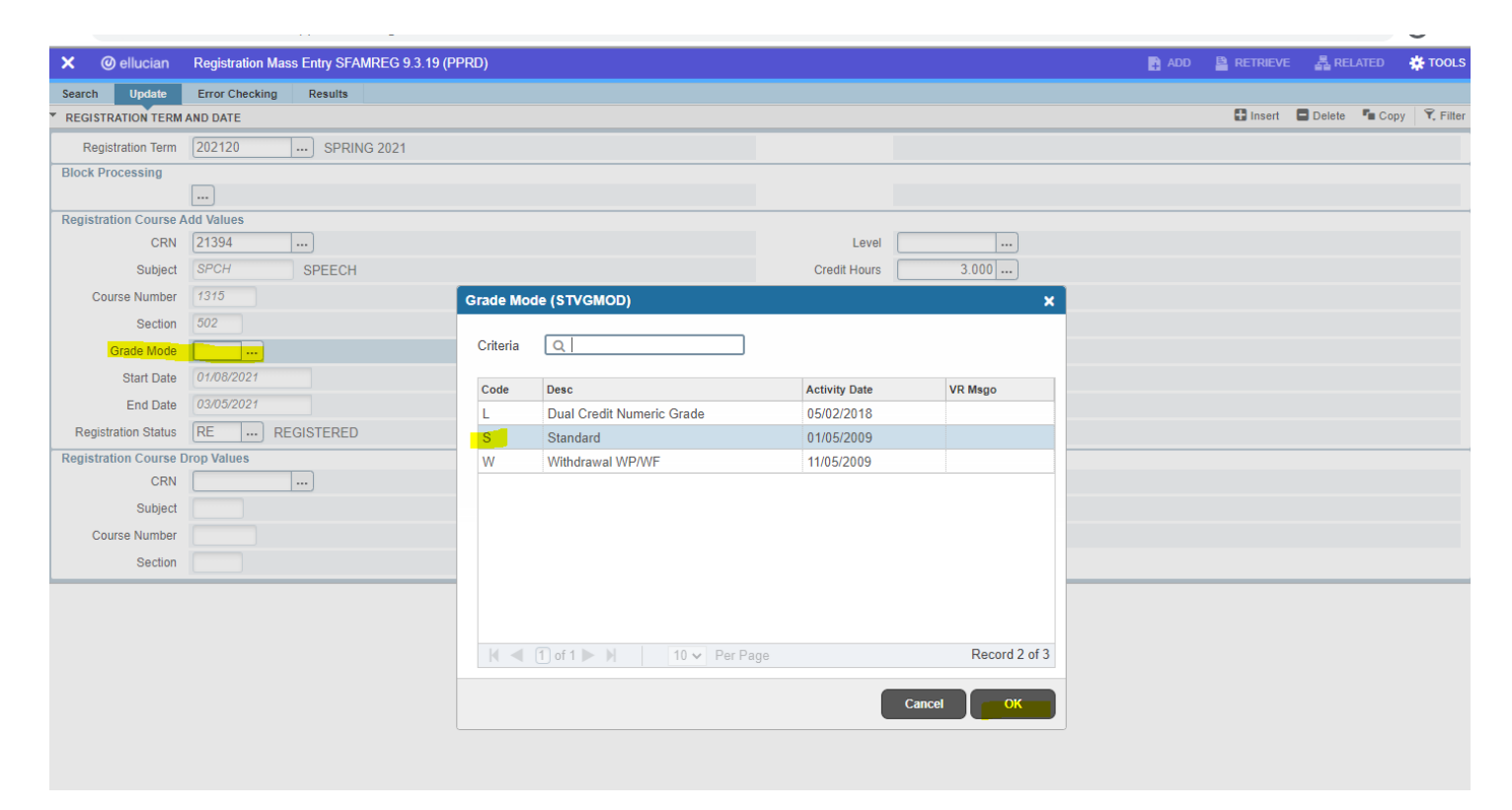

7. Change the "Registration Status" field from RE to RA. You can select the LOV button or type in "RA."

| 🗙 🎯 ellucian          | Registration Mass Entry SFAMREG 9.3.19 ( | PPRD)      |                                |           |          |                    | 🔒 ADD |          | 뤏 RELA | TED - | tools     |
|-----------------------|------------------------------------------|------------|--------------------------------|-----------|----------|--------------------|-------|----------|--------|-------|-----------|
| Search Update         | Error Checking Results                   |            |                                |           |          |                    |       |          |        |       |           |
| REGISTRATION TERM     | AND DATE                                 |            |                                |           |          |                    |       | 🗄 Insert | Delete | Сору  | Y. Filter |
| Registration Term     | 202120 SPRING 2021                       |            |                                |           |          |                    |       |          |        |       |           |
| Block Processing      |                                          |            |                                |           |          |                    |       |          |        |       |           |
|                       |                                          |            |                                |           |          |                    |       |          |        |       |           |
| Registration Course A | dd Values                                |            |                                |           |          |                    |       |          |        |       |           |
| CRN                   | 21394                                    |            |                                | 1         | evel     |                    |       |          |        |       |           |
| Subject               | SPCH SPEECH                              |            |                                | Credit H  | lours    | 3.000              |       |          |        |       |           |
| Course Number         | 1315                                     | Registrati | on Status for Add Course       |           |          | ×                  |       |          |        |       |           |
| Section               | 502                                      |            |                                |           |          |                    |       |          |        |       |           |
| Grade Mode            | S Standard                               | Criteria   | Q                              |           |          |                    |       |          |        |       |           |
| Start Date            | 01/08/2021                               | Codo       | Daga                           | Entorable | Incl End |                    |       |          |        |       |           |
| End Date              | 03/05/2021                               | All        | Audit                          | V         | V        | V                  |       |          |        |       |           |
| Registration Status   | RE REGISTERED                            | CC         | Concurrent Enrollment (HS)     | V         | V        | V V                |       |          |        |       |           |
| Registration Course I | Irop Values                              | RA         | Reg -Acad Dept registration    | Y         | Y        | Y                  | <br>  |          |        |       |           |
| CRN                   |                                          | RE         | Registered                     | Y         | Y        | Y                  |       |          |        |       |           |
| Subject               |                                          | RO         | Reg -NC in Census-O/state Intl | Y         | Y        | Y                  |       |          |        |       |           |
| Course Number         |                                          | RW         | Web-Registered                 | Y         | Y        | Y                  |       |          |        |       | _         |
| Course Number         |                                          |            | 1100 Hogistered                |           |          |                    |       |          |        |       |           |
| Section               |                                          |            |                                |           |          |                    |       |          |        |       |           |
|                       |                                          |            |                                |           |          |                    |       |          |        |       |           |
|                       |                                          |            |                                |           |          |                    |       |          |        |       |           |
|                       |                                          | 4          |                                |           |          | ►<br>Decend 2 of 6 |       |          |        |       |           |
|                       |                                          |            | 1 of 1 ► ► 10 ► Per Pag        |           |          | Record 3 of 6      |       |          |        |       |           |
|                       |                                          |            |                                |           |          |                    |       |          |        |       |           |
|                       |                                          |            |                                |           | Cancel   | OK                 |       |          |        |       |           |
|                       |                                          |            |                                |           |          |                    |       |          |        |       |           |
|                       |                                          |            |                                |           |          |                    |       |          |        |       |           |

8. In the <u>Registration Course Drop Values Block</u>: Enter the course that the students are currently registered for that **you want to drop them out of**.

| × @ ellucian        | Registration Mass Entry SFAMREG 9.3.19 (PPRD) |                 | 👔 ADD 🖺 RETRIEVE 🗸 RELATED 🌞 TOOL |
|---------------------|-----------------------------------------------|-----------------|-----------------------------------|
| Search Update       | Error Checking Results                        |                 |                                   |
| REGISTRATION TERM   | AND DATE                                      |                 | 🖬 Insert 🗖 Delete 🌆 Copy 🏹 Filte  |
| Registration Term   | 202120 SPRING 2021                            |                 |                                   |
| Block Processing    |                                               |                 |                                   |
|                     | •••                                           |                 |                                   |
| Registration Course | Add Values                                    |                 |                                   |
| CRN                 | 21394                                         | Level           |                                   |
| Subject             | SPCH SPEECH                                   | Credit Hours    | 3.000                             |
| Course Number       | 1315                                          | Billing Hours   | 3.000                             |
| Section             | 502 Atte                                      | empted Hours    | 3.000                             |
| Grade Mode          | S Standard Time                               | Status Hours    | 3.000                             |
| Start Date          | 01/08/2021                                    | Part of Term    | 81 FIRST 8 WEEK                   |
| End Date            | 03/05/2021 Instruc                            | tional Method   | WEB ONLINE                        |
| Registration Status | RA REG -ACAD DEPT REGISTRATION                | Campus          | 8WW ONLINE                        |
| Registration Course | Drop Values                                   |                 |                                   |
| CRN                 | 21391 Regis                                   | stration Status | DROP/DELETE-BEFORE CENSUS DATE    |
| Subject             | SPCH                                          |                 |                                   |
| Course Number       | 1315                                          |                 |                                   |
| Section             | 501                                           |                 |                                   |

9. Change the Registration Status field from DD to DA. When you change the status from DD to DA it might take you back to the Search Tab. This is a known glitch, all you need to do is Next Block to the Search Tab and all areas should be filled in.

| × Ø ellucian        | Regist    | ration Mass Entry SFAMREG 9.3.19 (PF | PRD)      |           |               |                      |                      | 🔒 ADD      |          | 뤏 RELA | TED  | 🗱 TOOLS  |
|---------------------|-----------|--------------------------------------|-----------|-----------|---------------|----------------------|----------------------|------------|----------|--------|------|----------|
| Search Update       | Error (   | Checking Results                     |           |           |               |                      |                      |            |          |        |      |          |
| REGISTRATION TERM   | AND DAT   | ſE                                   |           |           |               |                      |                      |            | 🚼 Insert | Delete | Сору | 👻 Filter |
| Registration Term   | 20212     | 20 SPRING 2021                       |           |           |               |                      |                      |            |          |        |      |          |
| Block Processing    |           |                                      |           |           |               |                      |                      |            |          |        |      |          |
|                     |           |                                      |           |           |               |                      |                      |            |          |        |      |          |
| Registration Course | Add Valu  | es                                   |           |           |               |                      |                      |            |          |        |      |          |
| CRN                 | 21394     |                                      |           |           |               | Level                |                      |            |          |        |      |          |
| Subject             | SPCH      | SPEECH                               |           |           |               | Credit Hours         | 3.000                |            |          |        |      |          |
| Course Number       | 1315      |                                      |           |           |               | Billing Hours        | 3.000                |            |          |        |      |          |
| Section             | 502       |                                      |           |           |               | Attempted Hours      | 3.000                |            |          |        |      |          |
| Grade Mode          | S         | Standard                             |           |           |               | Time Status Hours    | 3.000                |            |          |        |      |          |
| Start Date          | 01/08/    | /2021                                |           |           |               | Part of Term         | 81 FIRST 8 WEEK      |            |          |        |      |          |
| End Date            | 03/05/    | /2021                                |           |           |               | Instructional Method | WEB ONLINE           |            |          |        |      |          |
| Registration Status | RA        | REG -ACAD DEPT REGISTRAT             | ION       |           |               | Campus               | 8WW ONLINE           |            |          |        |      |          |
| Registration Cour   | Registrat | tion Status for Drop Course          |           |           | ×             |                      |                      |            |          |        |      |          |
| CI                  |           |                                      |           |           |               | Registration Status  | DD DROP/DELETE-BEFOR | E CENSUS D | ATE      |        |      |          |
| Subj                | Criteria  | Q                                    |           |           |               |                      |                      |            |          |        |      |          |
| Course Numl         | Code      | Desc                                 | Enterable | Incl Enrl | Incl Assess   |                      |                      |            |          |        |      |          |
| Sect                | DA        | Drop by Acad Dept before term        | Y         | N         | N             |                      |                      |            |          |        |      |          |
|                     | DD        | Drop/Delete-Before Census Date       | Y         | N         | N             |                      |                      |            |          |        |      |          |
|                     | DW        | Web-Drop                             | Y         | Ν         | Ν             |                      |                      |            |          |        |      |          |
|                     |           |                                      |           |           |               |                      |                      |            |          |        |      |          |
|                     |           |                                      |           |           |               |                      |                      |            |          |        |      |          |
|                     |           |                                      |           |           |               |                      |                      |            |          |        |      |          |
|                     |           |                                      |           |           |               |                      |                      |            |          |        |      |          |
|                     |           |                                      |           |           |               |                      |                      |            |          |        |      |          |
|                     |           |                                      |           |           |               |                      |                      |            |          |        |      |          |
|                     | •         |                                      |           |           | •             |                      |                      |            |          |        |      |          |
|                     |           | 1 of 1 ► 🕨 10 マ Per Pa               | ge        |           | Record 1 of 3 |                      |                      |            |          |        |      |          |
|                     |           |                                      |           |           |               |                      |                      |            |          |        |      |          |
|                     |           |                                      |           | Cancel    | ОК            |                      |                      |            |          |        |      |          |

| Search Updale Error Checking Results   Registration Term Date © Copy V. Fitt   Registration Course Add Values                                                                                                    | × @ ellucian          | Registration Mass Entry SFAMREG 9.3.19 (PPRD) |                      | 📑 ADD 🖺 RETRIEVE 🗸 RELATED 🌞 TOO |
|----------------------------------------------------------------------------------------------------|-----------------------|-----------------------------------------------|----------------------|----------------------------------|
| Registration Term       Date       Copy       P. Filt         Registration Term       2021200        SPRING 2021         Block Processing             Registration Course Add Values             CRN       21394             Subject       SPCH       SPEECH       Credit Hours       3.000           Course Add Values               Course Add Values               Course Add Values               Course Mumber       1315               Section       302               Grade Mode S        Standard              Section       302                                                                                                    | Search Update         | Error Checking Results                        |                      |                                  |
| Registration Term       EV212/2                                                                                                    | REGISTRATION TERM     | AND DATE                                      |                      | 🗄 Insert 🗖 Delete 🥤 Copy 🏹 Fi    |
| Block Processing  Registration Course Add Values  Cenve Add Values  Cenve Add Values  Evel  Subject SPCH SPECH SPECH Course Number 1315 Section 502 Carde Mode S Standard Time Status Hours 3.000 Crede Mode S Standard Time Status Hours 3.000 Friede Mode S Standard Time Status Hours 3.000 Friede Mode S Standard Friede Mode S Standard S Standard S Standard S Standard S Standard S Standard S Standard S Standard S Standard S Standard S Standard S S S S S S S S S S S S S S S S S S S S S S S S S S S S S S S S S S S S . | Registration Term     | 202120 SPRING 2021                            |                      |                                  |
| Registration Course Add Values         CRN_21394                                                                                                    | Block Processing      |                                               |                      |                                  |
| Registration Course Add Values       Level                                                                                                    |                       |                                               |                      |                                  |
| CRN       21394          Subject       SPCH       SPECH         Subject       SPCH       SPECH         Course Number       1375       Billing Hours         Section       502       Attempted Hours         Section       502       Attempted Hours         Grade Mode       S          Staft Date       01/08/2021       Time Status Hours         Grade Mode       S          Staft Date       03/05/2021       Part of Tem         End Date       03/05/2021       Instructional Method         Registration Status       RA       REG -ACAD DEPT REGISTRATION         Cenne       21391          Subject       SPCH       DA         Subject       SPCH       DA         Subject       SPCH       DA         Subject       SPCH       DA         Subject       SPCH       DA         Subject       SPCH       DA         Subject       SPCH       DA         Subject       SPCH       DA         Subject       SPCH       DA         Subject       SPCH       DA         Subject       SPC                                                                                                    | Registration Course A | Add Values                                    |                      |                                  |
| Subject       SPCH       SPECH       Credit Hours       3.000         Course Number       1315       Billing Hours       3.000         Section       502       Attempted Hours       3.000         Grade Mode       S Standard       Time Status Hours       3.000         Stat Date       01/08/2021       Part of Tem       81       FIRST 8 WEEK         End Date       03/05/2021       Instructional Method       WEB       ONLINE         Registration Status       RA       REG -ACAD DEPT REGISTRATION       Campus       8/WW       ONLINE         Registration Status       RA       REG -ACAD DEPT REGISTRATION       Campus       8/WW       ONLINE         Subject       SPCH       Subject       SPCH       DA       DROP BY ACAD DEPT BEFORE TERM         Subject       SPCH       Subject       SPCH       DROP BY ACAD DEPT BEFORE TERM       Subject                                                                                                    | CRN                   | 21394                                         | Level                |                                  |
| Course Number       1315       Billing Hours       3.000         Section       502       Attempted Hours       3.000         Grade Mode       S        Standard       Time Status Hours       3.000         Stan Date       01/08/2021       Part of Tem       81       FIRST 8 WEEK         End Date       03/05/2021       Instructional Method       WEB       ONLINE         Registration Status       RA        REG -ACAD DEPT REGISTRATION       Campus       8/WW       ONLINE         Registration Status       RA        REG -ACAD DEPT REGISTRATION       Campus       8/WW       ONLINE         Subject       SPCH         DA        DROP BY ACAD DEPT BEFORE TERM         Subject       SPCH         DA        DROP BY ACAD DEPT BEFORE TERM                                                                                                    | Subject               | SPCH SPEECH                                   | Credit Hours         | 3.000                            |
| Section     502     Attempted Hours     3.000       Grade Mode     S      Standard     Time Status Hours     3.000       Star Date     01/08/2021     Part of Tem     81     FIRST 8 WEEK       End Date     03/05/2021     Instructional Method     WEB     ONLINE       Registration Status     RA      REG -ACAD DEPT REGISTRATION     Campus     6///WW     ONLINE       Registration Status     RA      REG -ACAD DEPT REGISTRATION     Campus     6///WW     ONLINE       Subject     SPCH      DA      DROP BY ACAD DEPT BEFORE TERM       Subject     SPCH       DA      DROP BY ACAD DEPT BEFORE TERM                                                                                                    | Course Number         | 1315                                          | Billing Hours        | 3.000                            |
| Grade Mode     Start Date     3.000       Start Date     01/08/2021     Part of Tem     81       End Date     03/05/2021     Instructional Method     WEB       Registration Status     RA      REG -ACAD DEPT REGISTRATION     Campus       Registration Course Drop Values     CRN     21391        CRN     21391      DA        Subject     SPCH      DA                                                                                                    | Section               | 502                                           | Attempted Hours      | 3.000                            |
| Start Date     01/08/2021       End Date     03/05/2021       Instructional Method     WEB       ONLINE       Registration Status     RA       CRN     21391       Subject     SPCH       Course Number     1315       Section     001                                                                                                    | Grade Mode            | Standard                                      | Time Status Hours    | 3.000                            |
| End Date     03/05/2021     Instructional Method     WEB     ONLINE       Registration Status     RA      REG - ACAD DEPT REGISTRATION     Campus     8/WW     ONLINE       Registration Course Drop Values      CRN     21391      DA      DROP BY ACAD DEPT BEFORE TERM       Subject     SPCH      SPCH      DA      DROP BY ACAD DEPT BEFORE TERM                                                                                                    | Start Date            | 01/08/2021                                    | Part of Term         | 81 FIRST 8 WEEK                  |
| Registration Status     RA      REG - ACAD DEPT REGISTRATION     Campus     BWW     ONLINE       Registration Course Drop Values        DROP BY ACAD DEPT BEFORE TERM       Subject     SPCH       DROP BY ACAD DEPT BEFORE TERM       Course Number     1315                                                                                                    | End Date              | 03/05/2021                                    | Instructional Method | WEB ONLINE                       |
| Registration Course Drop Values       CRN     21391        Subject     SPCH       Course Number     1315       Section     501                                                                                                    | Registration Status   | RA REG -ACAD DEPT REGISTRATION                | Campus               | 8WW ONLINE                       |
| CRN     21391      Registration Status     DA      DROP BY ACAD DEPT BEFORE TERM       Subject     SPCH       Course Number     1315       Section     501                                                                                                    | Registration Course D | Drop Values                                   |                      |                                  |
| Subject SPCH<br>Course Number 1315<br>Section 501                                                                                                    | CRN                   | 21391                                         | Registration Status  | DA DROP BY ACAD DEPT BEFORE TERM |
| Course Number 1315                                                                                                    | Subject               | SPCH                                          |                      |                                  |
| Section 501                                                                                                    | Course Number         | 1315                                          |                      |                                  |
|                                                                                                    | Section               | 501                                           |                      |                                  |

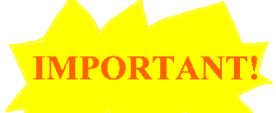

10. If you forget to change the Registration Status from RE to RA and DD to DA you will receive error codes on the final Results Tab and your section switch **will NOT process**. (see example of error in the Results Tab training section)

Error Checking tab:

12. You will only see three error checking options: Duplicates, Corequisites, and Holds. Use this feature CAREFULLY. You may need to change the error checking option to the No Check field on Corequisites if the course has a required corequisite course.

| X       @ ellucian       Registration Mass Entry SFAMREG 9.3.19 (PPRD)       ADD       R RELATED         Search       Update       Error Checking       Results         * REGISTRATION TERM AND DATE       Insert       Delete       Copy         Registration Term       202120       SPRING 2021       Registration Date       12/09/2020         * REGISTRATION ERROR CHECKING       Insert       Delete       Copy         Student Options       Duplicates       Fatal       No Check | TOOLS                                      |
|----------------------------------------------------------------------------------------------------|--------------------------------------------|
| Search       Update       Error Checking       Results         * REGISTRATION TERM AND DATE       Insert       Delete       Copy         Registration Term       202120       SPRING 2021       Registration Date       1209/2020         * REGISTRATION ERROR CHECKING       Insert       Delete       Copy         Student Options       Duplicates       Fatal       No Check                                                                                                    | <ul> <li>Filter</li> <li>Filter</li> </ul> |
| REGISTRATION TERM AND DATE      Registration Term 202120 SPRING 2021 Registration Date 12/09/2020      Registration Term 202120 SPRING 2021 Registration Date 12/09/2020      REGISTRATION ERROR CHECKING      REGISTRATION ERROR CHECKING      Student Options      Duplicates Patal No Check      Correquisites Fatal No Check                                                                                                    | Y. Filter                                  |
| Registration Term       202120       SPRING 2021       Registration Date       12/09/2020         * REGISTRATION ERROR CHECKING       Insert       Delete       Copy         Student Options       Patal       No Check       Corequisites       Fatal       No Check                                                                                                    | Y, Filter                                  |
|                                                                                                    | Y, Filter                                  |
| Student Options           Duplicates         Fatal         No Check           Correquiates         Fatal         No Check                                                                                                    |                                            |
| Duplicates Fatal No Check                                                                                                    |                                            |
| Correquisites Setai O No Check                                                                                                    |                                            |
| Corequisites 💿 Fatai 🕜 No Check                                                                                                    |                                            |
|                                                                                                    |                                            |
|                                                                                                    |                                            |
| Fee Assessment Options                                                                                                    |                                            |
|                                                                                                    |                                            |
| Section Options                                                                                                    |                                            |
|                                                                                                    |                                            |
|                                                                                                    |                                            |
|                                                                                                    |                                            |
| Holds - Fatal - Warning - No Check                                                                                                    |                                            |
|                                                                                                    |                                            |
|                                                                                                    |                                            |
|                                                                                                    |                                            |
|                                                                                                    |                                            |

13. Next block to Results tab.

Results Tab:

14. You will notice a list of the students currently enrolled in the course you specified to drop students from.

| X @ ellucian Regist     | ration Mass Entry SFAMREG 9.3.19 (PPRD) |         |                  |                 | ADD 🔒            | RETRIEVE 🛔 RELAT             | ED 🏶 TOOLS          |
|-------------------------|-----------------------------------------|---------|------------------|-----------------|------------------|------------------------------|---------------------|
| Search Update Error     | Checking Results                        |         |                  |                 | 🚺 Total nu       | mber of records selected: 15 |                     |
| RESULTS                 | •                                       |         |                  |                 |                  |                              |                     |
| Registration Term 20212 | 0 SPRING 2021                           |         | Registration     | Date 12/09/2020 |                  |                              |                     |
| Results O Se            | lect All 🔵 Deselect All 🔵 None          |         |                  |                 |                  |                              |                     |
| RESULTS DETAIL          |                                         |         |                  |                 |                  | 🗄 Insert 🗧 I                 | Delete 🧧 Copy 🏹 F   |
| Select ID               | Name                                    | Hold    | Deceased         | Conf            | Manually Added   | Update Results               | Message             |
|                         | Adams, Marshall C.                      |         |                  |                 |                  | None                         |                     |
|                         | Becraft, Justin A.                      | ×       |                  |                 |                  | None                         |                     |
|                         | Demoney, Marlie E.                      |         |                  |                 |                  | None                         |                     |
|                         | Ebron, Jaslyn V.                        |         |                  |                 |                  | None                         |                     |
|                         | Halls, Marshal L.                       |         |                  |                 |                  | None                         |                     |
|                         | Lovell, Connor L.                       |         |                  |                 |                  | None                         |                     |
|                         | May, Brooke K.                          |         |                  |                 |                  | None                         |                     |
|                         | Mckee Wilmes, Imani A.                  |         |                  |                 |                  | None                         |                     |
|                         | Moore, Allie B.                         | ✓       |                  |                 |                  | None                         |                     |
|                         | Moulden, Grace L.                       |         |                  |                 |                  | None                         |                     |
| 🛛 🚽 🗋 of 2 🕨 📕          | 10 🗸 Per Page                           |         |                  |                 |                  |                              | Record 1 of         |
| SUBMISSION              |                                         |         |                  |                 |                  | 🖬 Insert 🗖 I                 | Delete 📲 Copy 🕅 🤆 F |
| Su                      | bmit                                    | Hold fo | r Job Submission |                 | Batch Process ID |                              |                     |

15. In the <u>Results Detail Block</u> you can click the Select box beside each student that you want moved or you can in the <u>Results Block</u> check the Select All box. Also, notice that there could be multiple pages of names listed to scroll through if you are selecting each student individually.

16. Once you have completed your selection, go to the <u>Submission Block</u> and click the "Submit" box. Then click "Save" to complete.

| × @ ellucian                                                                                                    | Registration  | n Mass Entry SFAMREG 9.3.19 (PPRD) |         |                   |            | AD               |                | RELATED 🛛 🌞 TOOL   |
|----------------------------------------------------------------------------------------------------|---------------|------------------------------------|---------|-------------------|------------|------------------|----------------|--------------------|
| Search Update                                                                                                    | Error Check   | king Results                       |         |                   |            |                  |                |                    |
| RESULTS                                                                                                    |               |                                    |         |                   |            |                  | 🖬 Insert 🔲 De  | ete 📲 Copy 🔍 Filte |
| Registration Term                                                                                                    | 202120        | SPRING 2021                        |         | Registration Date | 12/09/2020 |                  |                |                    |
| Results                                                                                                    | O Select A    | II 🔵 Deselect All 💿 None           |         |                   |            |                  |                |                    |
| RESULTS DETAIL                                                                                                    |               |                                    |         |                   |            |                  | 🗄 Insert 🗖 De  | ete 🏼 Copy 🔍 Filte |
| Select                                                                                                    | ID            | Name                               | Hold    | Deceased          | Conf       | Manually Added   | Update Results | Message            |
|                                                                                                    |               | Adams, Marshall C.                 |         |                   |            |                  | None           |                    |
|                                                                                                    |               | Becraft, Justin A.                 | ~       |                   |            |                  | None           |                    |
| Image: A start and a start a start |               | Demoney, Marlie E.                 |         |                   |            |                  | None           |                    |
|                                                                                                    |               | Ebron, Jaslyn V.                   |         |                   |            |                  | None           |                    |
|                                                                                                    |               | Halls, Marshal L.                  |         |                   |            |                  | None           |                    |
|                                                                                                    |               | Lovell, Connor L.                  |         |                   |            |                  | None           |                    |
|                                                                                                    | -             | May, Brooke K.                     |         |                   |            |                  | None           |                    |
|                                                                                                    | · · · · · · · | Mckee Wilmes, Imani A.             |         |                   |            |                  | None           |                    |
|                                                                                                    |               | Moore, Allie B.                    | ~       |                   |            |                  | None           |                    |
|                                                                                                    |               | Moulden, Grace L.                  |         |                   |            |                  | None           |                    |
| ◀   1 of 2 ▶   )                                                                                                    | 10            | · ∨ Per Page                       |         |                   |            |                  |                | Record 1 of 1      |
| SUBMISSION                                                                                                    |               |                                    |         |                   |            |                  | 🖶 Insert 🗖 De  | ete 🧧 Copy 🔍 Filte |
|                                                                                                    | V Submit      |                                    | Hold fo | r Job Submission  |            | Batch Process ID |                |                    |
|                                                                                                    |               |                                    |         |                   |            |                  |                |                    |
|                                                                                                    |               |                                    |         |                   |            |                  |                |                    |
|                                                                                                    |               |                                    |         |                   |            |                  |                |                    |

**▲ ⊻** 

17. You can determine the success of the move by the Yes & No indicators of the Update Results column as well as info displayed in the Message column. You can always double check your work by reviewing both the old section and new section on

SFAALST.

| × @ ellucian      | Registration Mass Entry SFAM                                                                                     | REG 9.3.19 (PPRD)      |                  |                   |            |                | 🔒 ADD          |          | 🖧 RELA    | TED                    | 🗱 TOOLS    |
|-------------------|----------------------------------------------------------------------------------------------------|------------------------|------------------|-------------------|------------|----------------|----------------|----------|-----------|------------------------|------------|
| Search Update     | Error Checking Results                                                                                           |                        |                  |                   |            |                |                |          |           |                        |            |
| RESULTS           |                                                                                                    |                        |                  |                   |            |                |                | 🗄 Insert | Delete    | Сору                   | 👻 Filter   |
| Registration Term | 202120 SPRING 2021                                                                                               |                        |                  | Registration Date | 12/09/2020 |                |                |          |           |                        |            |
| Results           | O Select All O Deselect All                                                                                      | None                   |                  |                   |            |                |                |          |           |                        |            |
| RESULTS DETAIL    |                                                                                                    |                        |                  |                   |            |                |                | 🗄 Insert | Delete    | Copy                   | 👻 Filter   |
| Select            | ID                                                                                                    | Name                   | Hold             | Deceased          | Conf       | Manually Added | Update Results |          | Message   |                        |            |
|                   |                                                                                                    | Adams, Marshall C.     |                  |                   |            |                | None           |          | No update | s perfor               | med, p     |
|                   |                                                                                                    | Becraft, Justin A.     | ×                |                   |            |                | None           |          | No update | s perfor               | med, p     |
|                   |                                                                                                    | Demoney, Marlie E.     |                  |                   |            |                | Yes            |          | Drop requ | <mark>est su</mark> cc | essfull    |
|                   | 4                                                                                                    | Ebron, Jaslyn V.       |                  |                   |            |                | Yes            |          | Drop requ | est succ               | essfull    |
|                   |                                                                                                    | Halls, Marshal L.      |                  |                   |            |                | Yes            |          | Drop requ | <mark>est suc</mark> c | essfull    |
|                   |                                                                                                    | Lovell, Connor L.      |                  |                   |            |                | Yes            |          | Drop requ | <mark>est s</mark> ucc | essfull    |
|                   |                                                                                                    | May, Brooke K.         |                  |                   |            |                | Yes            |          | Drop requ | est succ               | essfull    |
|                   |                                                                                                    | Mckee Wilmes, Imani A. |                  |                   |            |                | None           |          | No update | s perfor               | med, p     |
|                   |                                                                                                    | Moore, Allie B.        | ✓                |                   |            |                | None           |          | No update | s perfor               | med, p     |
|                   | and the second second second second second second second second second second second second second second second | Moulden, Grace L.      |                  |                   |            |                | None           |          | No update | es perforr             | med, p     |
| 🕅 🛋 🗍 of 2 🕨 🕽    | ► 10 V Per Page                                                                                                  |                        |                  |                   |            |                |                |          |           | Reco                   | rd 1 of 15 |
|                   |                                                                                                    |                        |                  |                   |            |                |                | 🗄 Insert | Delete    | Сору                   | 👻 Filter   |
|                   | Submit                                                                                                    |                        | Hold for Job Sub | mission           |            | Batch Process  | s ID           |          |           |                        |            |

18. Here are some screen shots of errors that you might see. Other errors might be Prerequisite, Co-requisite, Major/Minor, Attribute, etc..

| 🔒 ADD 😫                                                                                                    | RETRIEVE 🛃 RELATED 🔅 TOOLS 1                                                                                                    |
|----------------------------------------------------------------------------------------------------|----------------------------------------------------------------------------------------------------|
| 📀 Mass Entry                                                                                                    | y processing has been completed.                                                                                                    |
|                                                                                                    |                                                                                                    |
|                                                                                                    |                                                                                                    |
|                                                                                                    |                                                                                                    |
|                                                                                                    | 🕄 Insert 🗖 Delete 📲 Copy 🏹 Filt                                                                                                    |
| Update Results                                                                                                    | Message                                                                                                    |
| Yes                                                                                                    | Drop request successfully processed.                                                                                                    |
| Yes                                                                                                    | Drop request successfully processed.                                                                                                    |
| Yes                                                                                                    | Drop request successfully processed.                                                                                                    |
| Yes                                                                                                    | Drop request successfully processed.                                                                                                    |
| No                                                                                                    | Error on CRN 21652 - Closed - 0 Waitlist.                                                                                                    |
| No                                                                                                    | Error on CRN 21652 - Closed - 0 Waitlist.                                                                                                    |
| No                                                                                                    | Error on CRN 21652 - Closed - 0 Waitlist.                                                                                                    |
| No                                                                                                    | Error on CRN 21652 - Closed - 0 Waitlist.                                                                                                    |
| No                                                                                                    | Error on CRN 21652 - Closed - 0 Waitlist.                                                                                                    |
| INO                                                                                                    | Error of CRN 21652 - Closed - 0 Waltist.                                                                                                    |
|                                                                                                    |                                                                                                    |
|                                                                                                    | Tinsert Delete Copy T, Filt                                                                                                    |
| Process ID                                                                                                    | RETRIEVE 🗸 RELATED 🔆 TOOLS                                                                                                    |
| Process ID ADD Mass Entry                                                                                                    | RETRIEVE 🚑 RELATED 🔅 TOOLS 1                                                                                                    |
| Process ID ADD Mass Entry                                                                                                    | RETRIEVE     RELATED     TOOLS     1       y processing has been completed.                                                                                                    |
| Process ID ADD Mass Entry                                                                                                    | RETRIEVE     RELATED     TOOLS       y processing has been completed.                                                                                                    |
| Process ID ADD Mass Entry                                                                                                    | RETRIEVE RELATED TOOLS                                                                                                    |
| Process ID ADD Mass Entr                                                                                                    | RETRIEVE RELATED TOOLS of the second second |
| Process ID ADD Mass Entry Update Results                                                                                                    | RETRIEVE       RELATED       TOOLS         y processing has been completed.       1         Insert       Delete       Copy       Fit         Message       1       1       1                                                                                                    |
| Process ID ADD Mass Entry Update Results No                                                                                                    | RETRIEVE       RELATED       TOOLS         y processing has been completed.                                                                                                    |
| Process ID  ADD  ADD  Mass Entry  Update Results  No No                                                                                                    | RETRIEVE       RELATED       TOOLS         y processing has been completed.       Insert       Delete       Copy       Fill         Message       Error on CRN 21431 - Time conflict with       Error on CRN 21431 - Time conflict with                                                                                                    |
| Process ID  ADD  ADD  Mass Entry  Update Results  No No Yes                                                                                                    | RETRIEVE       RELATED       TOOLS         y processing has been completed.       Insert       Delete       Copy       Fill         Message       Error on CRN 21431 - Time conflict with       Drop request successfully processed.                                                                                                    |
| Process ID  ADD  ADD  Mass Entry  Update Results  No  Yes  Yes                                                                                                    | RETRIEVE       RELATED       TOOLS         y processing has been completed.       Insert       Delete       Copy       Fil         Message       Error on CRN 21431 - Time conflict with       Error on CRN 21431 - Time conflict with       Drop request successfully processed.         Drop request successfully processed.       Drop request successfully processed.                                                                                                    |
| Process ID  ADD  ADD  Mass Entry  Update Results  No  Yes Yes Yes Yes                                                                                                    | RETRIEVE       RELATED       TOOLS         y processing has been completed.         Insert       Delete       Copy       Fil         Message         Error on CRN 21431 - Time conflict with         Error on CRN 21431 - Time conflict with         Drop request successfully processed.         Drop request successfully processed.         Drop request successfully processed.         Drop request successfully processed.                                                                                                    |
| Process ID  ADD  ADD  Mass Entry  Update Results  No  Yes Yes Yes Yes Yes Yes                                                                                                    | RETRIEVE       RELATED       TOOLS         y processing has been completed.       Insert       Delete       Copy       Fil         Message       Error on CRN 21431 - Time conflict with       Drop request successfully processed.       Drop request successfully processed.         Drop request successfully processed.       Drop request successfully processed.       Drop request successfully processed.         Drop request successfully processed.       Drop request successfully processed.                                                                                                    |
| Process ID  ADD  ADD  Mass Entry  Mass Entry  Ves  Yes  Yes  Yes  Yes None                                                                                                    | RETRIEVE       RELATED       TOOLS         y processing has been completed.       Insert       Delete       Copy       Fit         Message       Error on CRN 21431 - Time conflict with       Drop request successfully processed.       Drop request successfully processed.         Drop request successfully processed.       Drop request successfully processed.       Drop request successfully processed.         Drop request successfully processed.       No updates performed, person not select.                                                                                                    |
| Process ID  ADD  ADD  Mass Entry Mass Entry Mass Entry Ves Ves Yes Yes Yes Yes None None None                                                                                                    | RETRIEVE       RELATED       TOOLS         y processing has been completed.         y processing has been completed.         Insert       Delete       Copy       Fil         Message         Error on CRN 21431 - Time conflict with         Drop request successfully processed.         Drop request successfully processed.         Drop request successfully processed.         Drop request successfully processed.         No updates performed, person not select.         No updates performed, person not select.                                                                                                    |
| Process ID  ADD  ADD  ADD  ADD  ADD  ADD  ADD                                                                                                    | RETRIEVE       RELATED       TOOLS         y processing has been completed.         y processing has been completed.         Insert       Delete         Message         Error on CRN 21431 - Time conflict with         Drop request successfully processed.         Drop request successfully processed.         Drop request successfully processed.         Drop request successfully processed.         Drop request successfully processed.         No updates performed, person not select.         No updates performed, person not select.         No updates performed, person not select.                                                                                                    |
| Process ID  ADD  ADD  ADD  ADD  ADD  ADD  ADD                                                                                                    | RETRIEVE       RELATED       TOOLS         y processing has been completed.         Insert       Delete       Copy       Fil         Message         Error on CRN 21431 - Time conflict with .         Drop request successfully processed.         Drop request successfully processed.         Drop request successfully processed.         Drop request successfully processed.         Drop request successfully processed.         No updates performed, person not select.         No updates performed, person not select.         No updates performed, person not select.         No updates performed, person not select.         No updates performed, person not select.         No updates performed, person not select.                                                                                                    |
| Process ID  ADD  ADD  ADD  ADD  ADD  ADD  ADD                                                                                                    | RETRIEVE       RELATED       TOOLS         y processing has been completed.         y processing has been completed.         Insert       Delete       Copy       Fil         Message         Error on CRN 21431 - Time conflict with         Drop request successfully processed.         Drop request successfully processed.         Drop request successfully processed.         Drop request successfully processed.         No updates performed, person not select.         No updates performed, person not select.                                                                                                    |
| Process ID  ADD  ADD  Mass Entry Mass Entry | RETRIEVE       RELATED       TOOLS         y processing has been completed.         y processing has been completed.         Insert       Delete       Copy       Y, Fil         Message         Error on CRN 21431 - Time conflict with         Drop request successfully processed.         Drop request successfully processed.         Drop request successfully processed.         Drop request successfully processed.         Drop request successfully processed.         No updates performed, person not select.         No updates performed, person not select.         No updates performed, person not select.         No updates performed, person not select.         No updates performed, person not select.         No updates performed, person not select.         No updates performed, person not select.         No updates performed, person not select.         No updates performed, person not select.         No updates performed, person not select.         No updates performed, person not select.         No updates performed, person not select.         No updates performed, person not select.         No updates performed, person not select.                                                                                                    |

|           | 🛱 ADD 🖹 RE     | TRIEVE 🗸 RELATED 🔆 TOOLS 1             |
|-----------|----------------|----------------------------------------|
|           | Mass Entry pro | cessing has been completed.            |
|           |                |                                        |
|           |                |                                        |
|           |                | 🗄 Insert 🗖 Delete 🌆 Copy 🏹 Filte       |
| lded      | Update Results | Message                                |
|           | No             | A minimum hours restriction has preve  |
|           | No             | Error on CRN 21597 - Time conflict wit |
|           | No             | Error on CRN 21597 - Time conflict wit |
|           | No             | Error on CRN 21597 - Special Dept pe   |
|           | No             | A minimum hours restriction has preve  |
|           | None           | No updates performed, person not sele  |
|           | None           | No updates performed, person not sele  |
|           | None           | No updates performed, person not sele  |
|           | ·              | Record 1 of 8                          |
|           |                | 🗄 Insert 📮 Delete 🌆 Copy 🏹 Filte       |
| atch Prod | cess ID        |                                        |
|           |                |                                        |

See below error that you will receive if you do not change the RE to RA and the DD to DA.

|                   | 📑 ADD 🚊 RETRIEVE 🛛 👗 RELATED 🐇 TOOLS 🔰                                                       |
|-------------------|----------------------------------------------------------------------------------------------|
|                   | Mass Entry processing has been completed.                                                    |
| Regist            | ration Date 12/09/2020                                                                       |
|                   |                                                                                              |
|                   | 🗄 insert 📮 Delete 🥤 Copy 🏻 🎗 Filter                                                          |
| Update<br>Results | Message                                                                                      |
| No                | ORA-20114: sfkmods.p_update_sftregs_row -28115 ORA-28115: policy with check option violation |
| No                | ORA-20114: sfkmods.p_update_sftregs_row -28115 ORA-28115: policy with check option violation |
| No                | ORA-20114: sfkmods.p_update_sftregs_row -28115 ORA-28115: policy with check option violation |
| No                | ORA-20114: sfkmods.p_update_sftregs_row -28115 ORA-28115: policy with check option violation |
| No                | ORA-20114: sfkmods.p_update_sftregs_row -28115 ORA-28115: policy with check option violation |
| No                | ORA-20114: sfkmods.p_update_sftregs_row -28115 ORA-28115: policy with check option violation |
| No                | ORA-20114: sfkmods.p_update_sftregs_row -28115 ORA-28115: policy with check option violation |
| No                | ORA-20114: sfkmods.p_update_sftregs_row -28115 ORA-28115: policy with check option violation |
| No                | ORA-20114: sfkmods.p_update_sftregs_row -28115 ORA-28115: policy with check option violation |
| No                | ORA-20114: sfkmods.p_update_sftregs_row -28115 ORA-28115: policy with check option violation |
|                   | Record 1 of 22                                                                               |
|                   | 🖬 Insert 🔲 Delete 🌆 Copy 🏻 🏹 Filter                                                          |
| Submission        | Batch Process ID                                                                             |

- 19. If you are cancelling section and you have successfully completed the section switch, you can now go to SSASECT and change the status field from "O" to "X" to mark it as canceled. If you cancel the old section before you do the section switch with SFAMREG then you will receive an ORA message error.
- 20. Within your department you may want to create an archival process to note the section switches. Suggestions include using our previous template to archive or, if you have access, you can add a comment in the Banner 9 form SPACMNT per student.